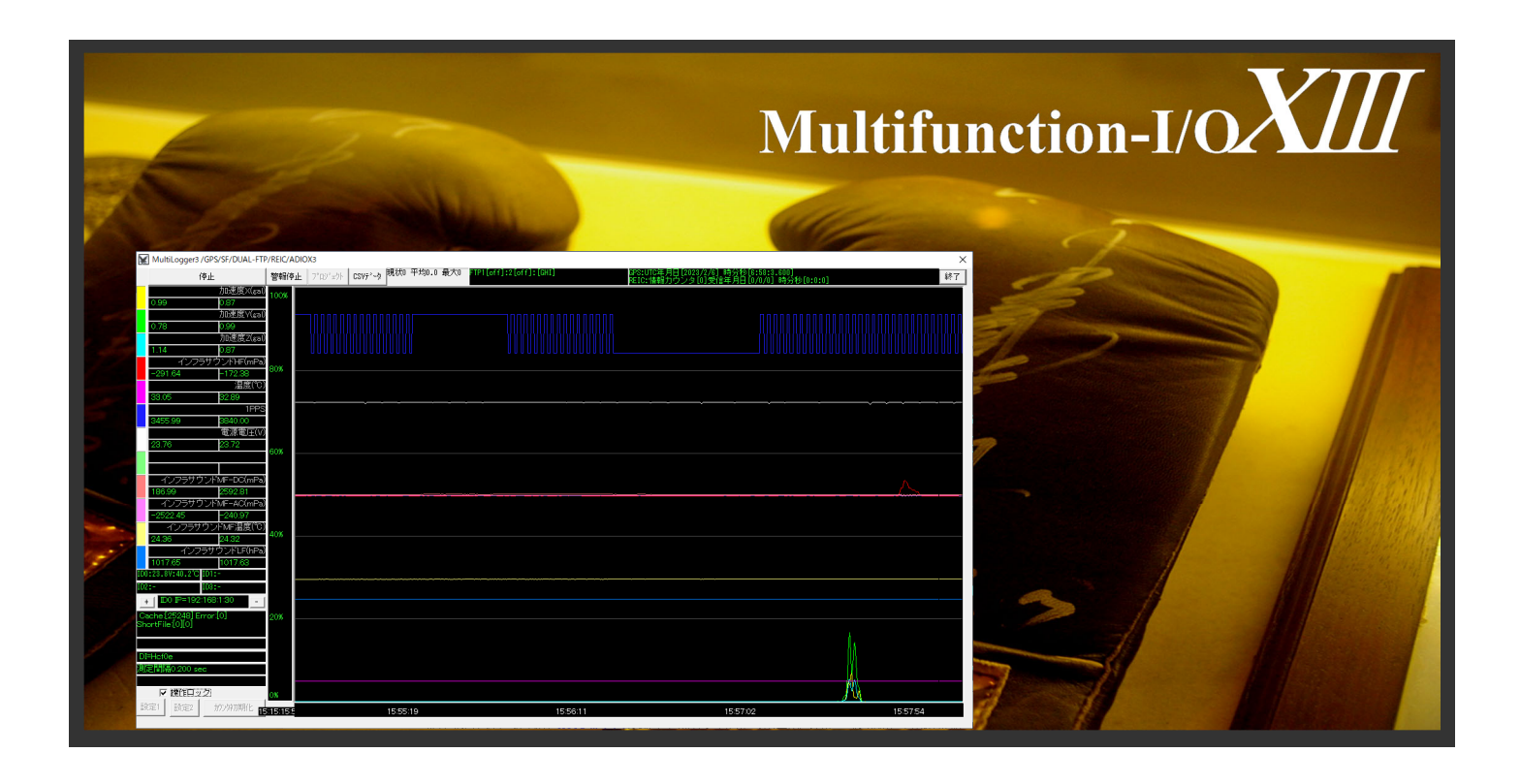

## Data logger software MultiloggerX3 user manual

Update 2023-2-6

# SAYA Inc.

日次
1.概要
2.インストールと最初の作業
3.起動と終了
4.初期化(設定 1)
5.初期化(設定 2)
6.アラームメールと設定
7.プロジェクト設定
8.運用(計測とログ)
9.アクティペーション(USB キーレスセキュリティ)
10.注意点・その他

はじめに、本マニュアルでは、以下の略称を使います。

ADX皿42LE-CORE、ADX皿42LE-TERM、ADX皿42LE-MIをまとめて ADX皿42LE と呼びます。

■ ADXⅢ42FE-CORE、ADXⅢ42FE-TERM、ADXⅢ42FE-MIをまとめて ADXⅢ42FE と呼びます。

■ 更に全部まとめて ADX III \*\*\* と呼びます。

### 1.概要

本ソフトウェアは ADX皿\*\*\*用の Windows 用データロガーアプリケーションです。このソフトウェアには以下の機能が凝縮されています。 (尚、WiFi アドホック通信モデル、ADXI42FE\*\*\*は複数台運用できません)

2

2

4

4 7

8

9

9

11

11

- 任意台数(1 台~4 台)の ADXⅢ\*\*\*でデータ収集を行うことが出来る。
- 基本機能は、CSV ファイル形式のロガー、トレンドグラフ、瞬時値表示、アラーム、4-20mA と熱電対のバーンアウト監視、各種設定
- ロガーの対象ソースは、アナログ8ch、エンコーダーカウンタ、インフラサウンド各種センサー群、デジタル入力、GPS(インフラサウンド)から選択
- 電源遮断、通信途絶、故障等でロストした ADX エ\*\*\*を自動的に切断、計測グループから一時外して計測を続行する。
- ロストした ADXⅢ\*\*\*を定期的に再接続し、成功した場合には計測グループに加えてデータ収集を行う。
- 各 ADXⅢ\*\*\*のチャンネル毎に、
  - I センサーや入力レンジの設定 (パルスカウンタの場合にはカウンタ種類の設定)
  - Ⅱ スケーリングの設定(入力値 mV や mA を別の物理定数に変換する)
  - Ⅲ アラームの設定(オーバー、アンダー、範囲内(インレンジアラーム)、範囲外(アウトレンジアラーム)
  - Ⅳ 校正位置の設定、およびゼロ&スパン校正がこのソフトウェアから実行可能(キャリブレータは必要です)
- CSV ログを最大 2 箇所に FTP 転送可能
- アラームイベントに対する、メール機能

### 2.インストールと最初の作業

#### [はじめに]

1366X768 以上の解像度が必要です。アラームメールを使う場合.NET Framework を予めインストールしておいてください。

[コピー(インストール)]

インストーラーはありません。以下のフォルダをコピーして使用してください。以降、これらのフォルダを**"アプリケーションフォルダ"**と称します。

| ADXIII42LE          | 64bit 系の Windows-日本語版 | CDROM¥MFIOX3¥Application64LE         |
|---------------------|-----------------------|--------------------------------------|
| ADXIII42LE          | 32bit 系の Windows-日本語版 | CDROM¥MFIOX3¥Application32LE         |
| ADXIINF01(Ethernet) | 64bit 系の Windows-日本語版 | CDROM¥MFIOX3¥Application64INF01      |
| ADXIINF01(Ethernet) | 32bit 系の Windows-日本語版 | CDROM¥MFIOX3¥Application32INF01      |
| ADXIINF01(RS232C)   | 64bit 系の Windows-日本語版 | CDROM¥MFIOX3¥Application64INF01-U    |
| ADXIINF01(RS232C)   | 32bit 系の Windows-日本語版 | CDROM¥MFIOX3¥Application32INF01-U    |
| ADXIINF04(Ethernet) | 64bit 系の Windows-日本語版 | CDROM¥MFIOX3¥Application64INF04      |
| ADXIINF04(Ethernet) | 32bit 系の Windows-日本語版 | CDROM¥MFIOX3¥Application32INF04      |
| ADXIIINF04(RS232C)  | 64bit 系の Windows-日本語版 | CDROM¥MFIOX3¥Application64INF04-U    |
| ADXIIINF04(RS232C)  | 32bit 系の Windows-日本語版 | CDROM¥MFIOX3¥Application32INF04-U    |
| ADXIII42FE          | 64bit 系の Windows-日本語版 | CDROM¥MFIOX3¥Application64FE         |
| ADXIII42FE          | 32bit 系の Windows-日本語版 | CDROM¥MFIOX3¥Application32FE         |
| ADXIINF01(Ethernet) | 64bit 系の Windows-英語版  | CDROM¥MFIOX3¥Application64INF01_us   |
| ADXIIINF01(RS232C)  | 64bit 系の Windows-英語版  | CDROM¥MFIOX3¥Application64INF01-U_us |
| ADXIINF04(Ethernet) | 64bit 系の Windows-英語版  | CDROM¥MFIOX3¥Application64INF04_us   |
| ADXIIINF04(RS232C)  | 64bit 系の Windows-英語版  | CDROM¥MFIOX3¥Application64INF04-U_us |
|                     |                       |                                      |

これらのフォルダにはドライバとある程度の初期設定がなされていますので、あまり手をかけることなく運用できるようになっています。

#### [Ethernet 版]

ハードウェアマニュアルに従い ADX皿\*\*\*の IP アドレス、ポート番号を設定してください。PC が ADX皿\*\*\*にアクセスできるようにネットワーク環 境を整備してください。使用するポートがファイヤーウォールでブロックされる場合、ブロックを解除してください。 まずコンフィグレーター"MultiCardIDConf.EXE"を起動し、IP アドレス、ポート番号、デバイスの使用の有無を設定します。

#### 使用する ADXIII\*\*\*の登録

使用する ADX III \*\*\*の"IP アドレス"と"ポート番号"を半角数字にて入力します。次に"デバイスの使用"をクリックして ON にし、更新↓(反映) "ボタンをクリックして [ステータスウィンドウ]に表示するのを確認します。複数台を運用する場合"デバイス番号 = CARD\_ID "を変更して CARD\_ID0~3を順次割り当てます。使用しない CARD\_ID は"デバイスの使用"を必ず OFF にします。使用しない IP を誤って ON にすると 定期的にアクセスに行って失敗を繰り返すので、動作が重くなり、他の ADX III \*\*\*のデータ収集を阻害します。

#### 設定の変更・削除

変更したい場合には、変更したいデバイス番号=CARD\_ID にしてから"IP アドレス"、"ポート番号"を変更し、"更新↓(反映)"ボタンをクリック して下の<mark>[ステータスウィンドウ]</mark>に反映させます。登録している ADXⅢ\*\*\*を使わない場合、デバイス番号=CARD\_ID を合わせてから"デバイ スの使用"を OFF にします。

#### 設定終了→保存

以上の設定を保存したい場合、閉じる(保存)ボタンで終了させてください。"保存終了しますか"のメッセージボックスが現れますので"はい(Y)"をクリックすると保存され終了します。"いいえ(N)"をクリックすると、保存されずに終了します。

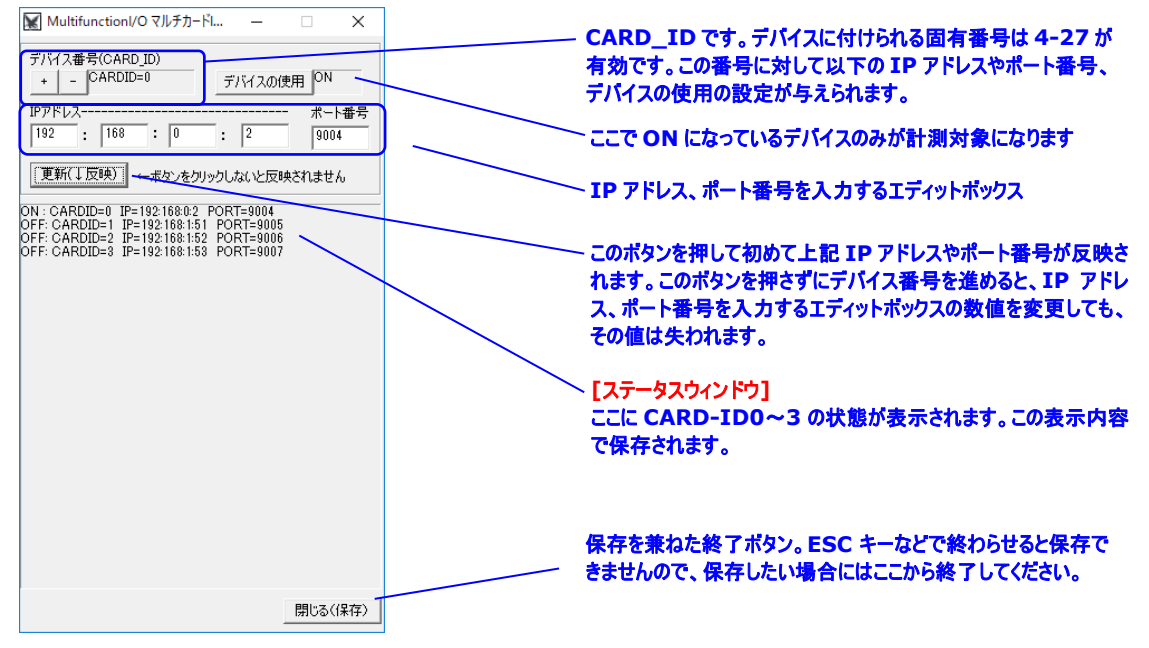

#### 設定ファイル

これらはアプリケーションにある ConfId.cid というファイルに格納されます。このファイルをバックアップしておくことで、万一誤設定や PC のクラッシュなど があっても復元することができます。

#### [UART 版]

Windowsのデバイスマネージャーで、インフラサウンドセンサーを接続使用する、COM 番号を調べておきます。

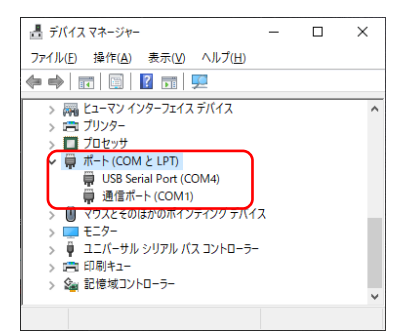

コンフィグレーター"MultiCardIDConf.EXE"を起動し、シリアルポートに関する設定を行います。

一番上から、前記 COM 番号、次に速度(115.2Kbps 又は 921.6Kbps)を対象の ADX #\*\*に合わせて指定します。

一番下のバッファは基本は Large(4096)としてください。これでうまく行かない場合には Small(14)をテストしてみてください。

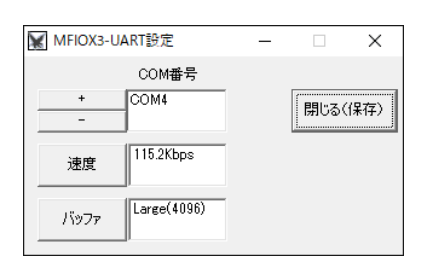

### 3.起動と終了

MultiLoggerX3.exe をダブルクリックするなどして起動してください。起動直後の画面は次のようになります。各部位の働きなどは下の通りです。 尚、起動直後およそ5秒程度はボタンがグレーアウト(ディセーブル)状態で操作できません。

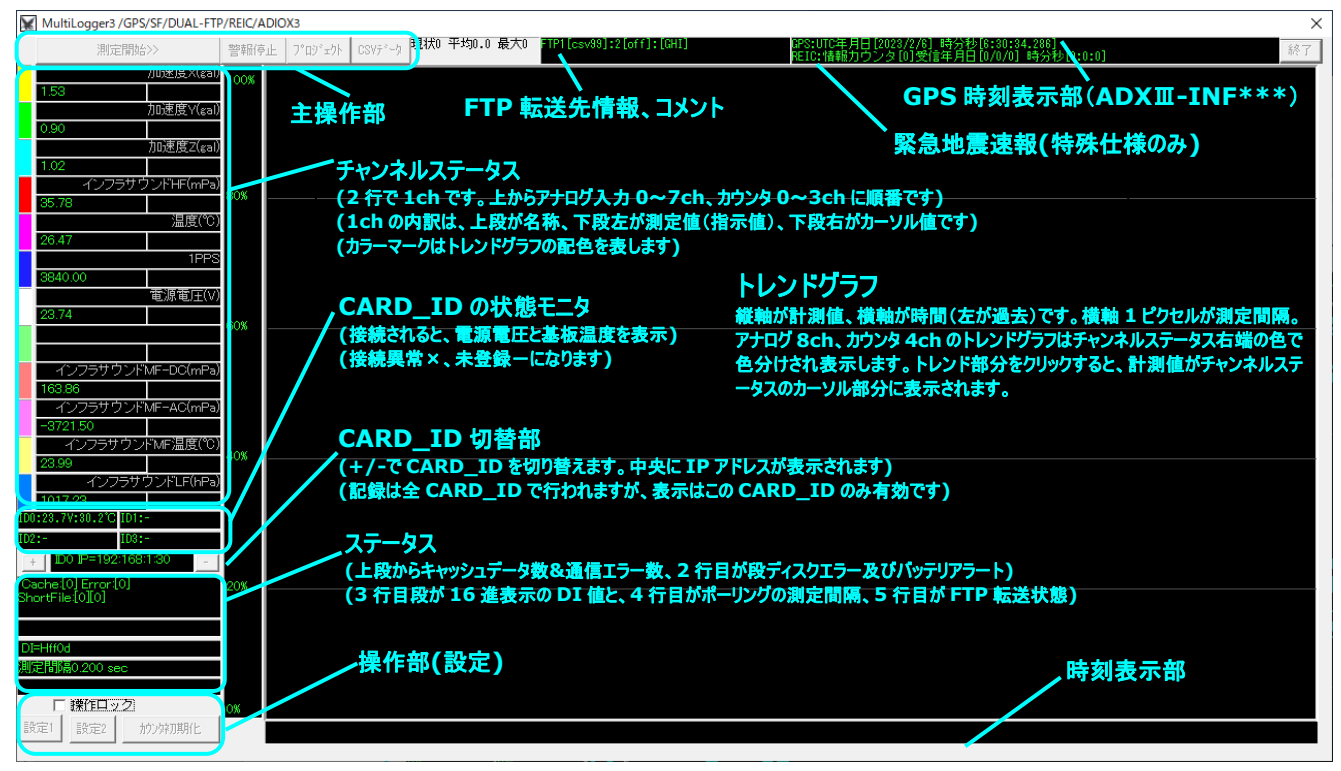

#### "CARD\_ID 切替部"に関する補足説明

本ソフトウェアは、複数の ADXII\*\*\*を扱うことが出来ますが、その中のどれか一つを選んで上の指示値、トレンドグラフを表示します。この部分の +/-ボタンをクリックして表示する CARD\_ID を切り替えます。表示されていない CARD\_ID でもログファイルは当然残されます。

#### "CARD\_ID の状態モニタ"に関する補足説明

<mark>ADX皿\*\*\*</mark>の状態を表示し、正常に接続できていれば数値が表示されます。数値は電源電圧(またはパッテリ残量)と基板温度を現します。 MultiCardIDConf.EXE で登録していない場合-、ロストしている場合×になります。×であっても、定期的に再接続を試みます。 (2022.12update)

#### "操作部"に関する補足説明

| 測定開始 >>        | :データ収集を開始します。データ収集中は停止ボタンになります。                       |
|----------------|-------------------------------------------------------|
| 警報停止           | :アラーム発生時の警報音の再生を停止します。                                |
| プロジェクト         | :プロジェクト設定ダイアログ (プロジェクト名や担当者名、コメント)を開きます。              |
| CSV データー覧      | :CSV 形式のログファイルが保存されているフォルダをエクスプローラで開きます。              |
| 設定1            | :現在の CARD_ID の ADXⅢ***の信号調節、ポーリング時のサンプリング間隔設定を行います。   |
| 設定2            | :アラームメール機能の設定、FTP 転送機能などの設定を行います。                     |
| 積算初期化又はカウンタ初期化 | :カウンタをリセットします。                                        |
| 終了             | :ソフトウェアを終了します。設定 1 で変更した場合には次のダイアログが現れます。次回起動時に反映させたい |
|                | 場合のみ"はい(Y)"をクリックしてください。それ以外は"いいえ(N)"をクリックしてください。      |
|                | MultiLoggerX3 X                                       |

| ?   | 設定データを保 | 存しますか? |
|-----|---------|--------|
| [[" | (#U)()  | UUŽ (N |

### 4.初期化(設定1)

最初は、各入力に、どのようなセンサーが接続されるか、さらにはスケーリングやアラームなどの運用状況などの設定がなされていませんので、これらを 設定します。複数の CARD\_ID が登録されている場合には、CARD\_ID 切替部で、設定したい ADX皿\*\*\*を選び"設定 1"ボタンをクリックして 下さい。尚 ADX皿INF01 の場合、デフォルトで必要な設定が入っているので、変更が必要なければ、設定 1 をパスしてそのまま使えます。

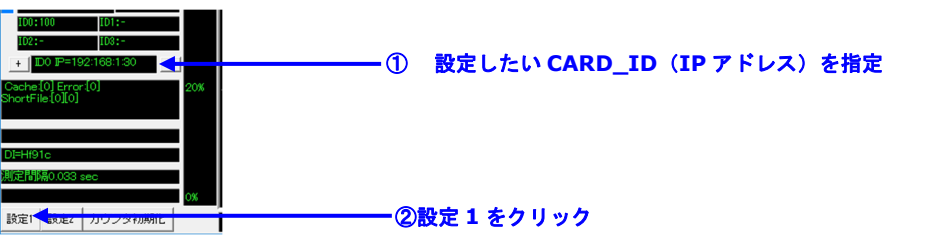

「信号調節設定"ダイアログがポップアップします。最初はボタンなどがグレーアウトしておりエディットボックス部分を含め設定不可になっています。これを パスワードで解除しますので、最上部のエディットボックスに"6136"を入力し"調整ロック解除"ボタンをクリックしてください。するとボタンのグレーアウト が介助され、設定可能になります。

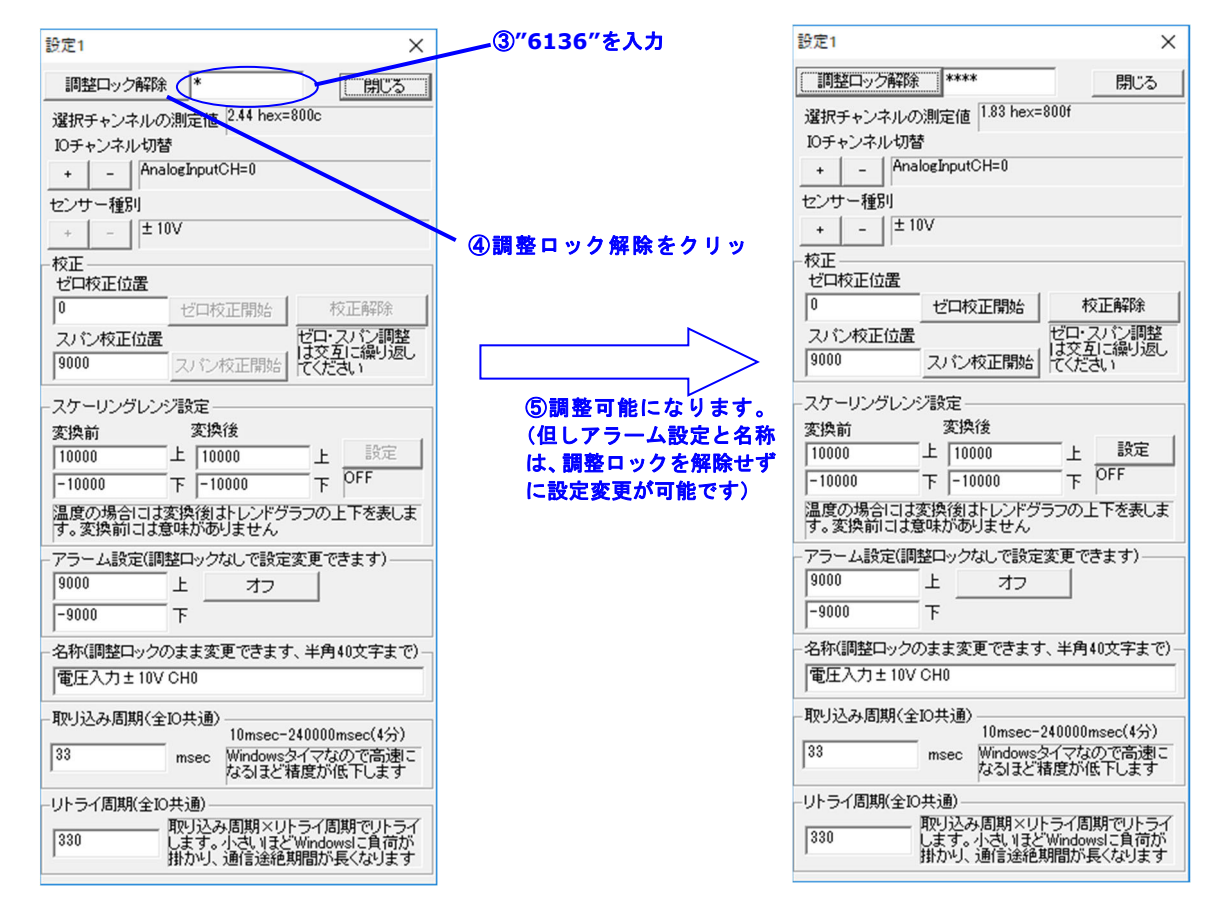

#### 各チャンネル単位の設定

以下の手順1~7を行います。(解説は次ページ)

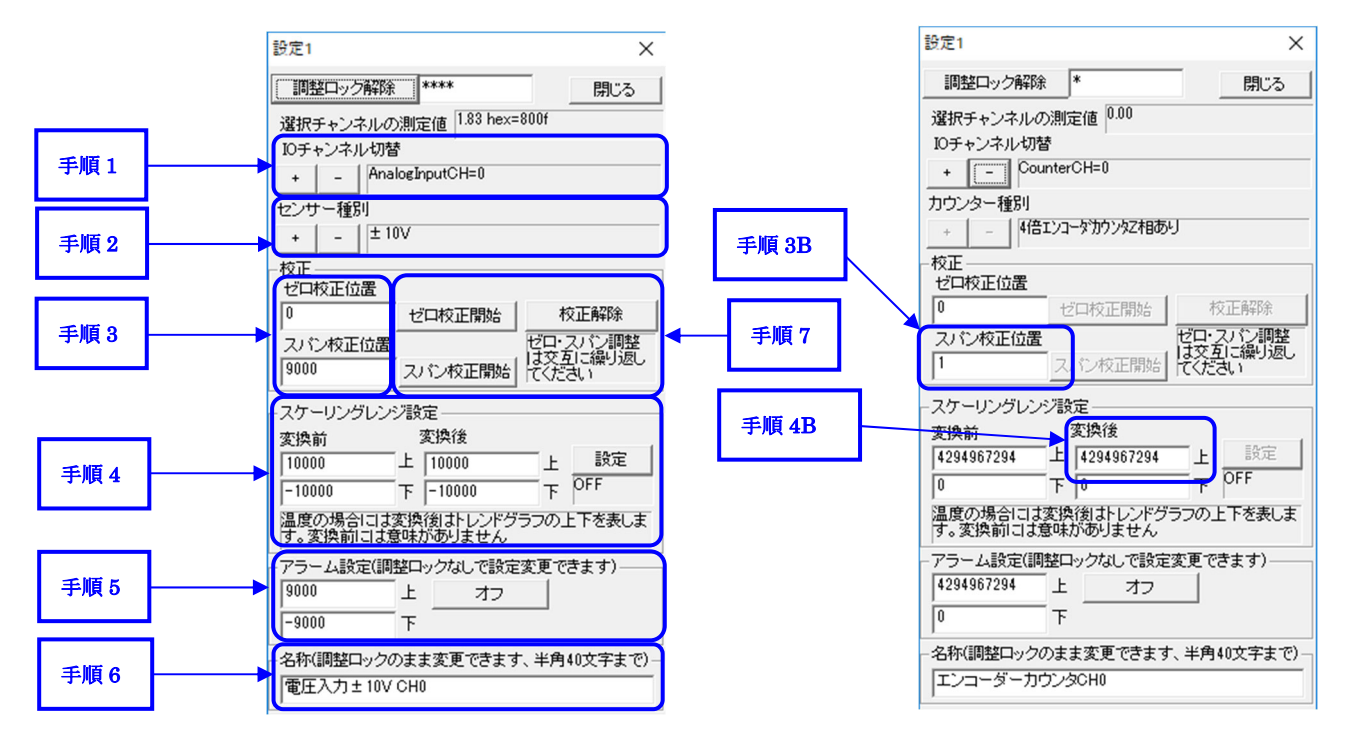

#### <手順1:入力チャンネルの設定>

"I/O チャンネル切り替え+/-"ボタンをクリックして、アナログ入カチャンネル、カウンタ入カチャンネルを選んだください。入カチャンネルは AnalogInputCH=0~AnalogInputCH=7(アナログ信号)、CounterCH=0~CounterCH=3(カウンタ/インフラサウンド信号)で計12チャンネル分あります。インフラサウンドセンサーの各種センサー群も、これらに割り付けられます。

#### <手順2:センサー種別の設定>

手順 1 で設定した入力チャンネルに"センサー種別+/-"ボタンで、入力規格を設定します。センサー種別は以下の通りです。(桃:温度センサ 緑:電圧バイポーラ オレンジ:電圧ユニポーラ 水色:未使用 )以下に表記していないセンサー種別が表示されても使用しないでください。 未使 用に設定すると該当チャンネルは計測対象から外され CSV ログファイルに記録されなくなります。

#### [アナログ入力: AnalogInputCH=0~AnalogInputCH=7]

| _ |           |                     |            |        |        |        |              |              |
|---|-----------|---------------------|------------|--------|--------|--------|--------------|--------------|
|   | 熱電対 K     | 熱電対J                | 熱電対 E      | 熱電対 T  | 熱電対 R  | 熱電対 S  | 熱電対 N        | 熱電対 B        |
|   | 熱電対 K*    | 熱電対 ]*              | 熱電対 E*     | 熱電対 T* | 熱電対 R* | 熱電対 S* | 熱電対 N*       | 熱電対 B*       |
|   | Pt100     | JPt100              | ±10mV      | ±100mV | ±1V    | ±10V   | 4-20mA(500Ω) | 4-20mA(350Ω) |
|   | 4-20mA(4) | $7\Omega OnBoard$ ) | 4.1V ユニポーラ | i i    | 未使用    |        |              |              |

※Pt、JPt は白金測温抵抗体 ※熱電対の\*付きは狭帯域でノイズレベルが低い。

「カウンタ入力: CounterCH=0~CounterCH=31

| 4 倍速エンコーダカウンタ Z 相なし     | 4 倍速エンコーダカウンタ Z 相あり                       | 2 倍速エンコーダカウンタ Z 相なし     |
|-------------------------|-------------------------------------------|-------------------------|
| 2 倍速エンコーダカウンタ Z 相あり     | 1 倍速エンコーダカウンタ Z 相なし                       | 1 倍速エンコーダカウンタ Z 相あり     |
| アップダウン(パルス)カウンタ Z 相なし   | アップダウン(パルス)カウンタ Z 相あり                     | インフラサウンド DC/INF01(CTC0) |
| インフラサウンド AC/INF01(CTC1) | インフラサウント <sup>*</sup> 補助センサ温度/INF01(CTC2) | 未使用                     |

※末尾に(CTC0)とか(AI3)などの指定がある場合には、その入力 IO チャンネルでのみしか使えません。

#### <手順3:校正位置の調整>

[アナログ信号の場合:AnalogInputCH=0~AnalogInputCH=7] ゼロ校正位置、スパン校正位置を変更できます。エディットボックスに、校正位置を半角英数字に書き込んでください。

#### <手順 3B:校正位置の調整>

[パルス(カウンタ)の場合:CounterCH=0~CounterCH=3] 1 パルスカウントあたりの物理量を入力してください。パルスカウント値×この値が実測値になります。

#### <手順 4:スケーリング>

[アナログ信号の場合:AnalogInputCH=0~AnalogInputCH=7]

例えば"4-20mA"では"入力<sup>"</sup>"上"が 20 であり、"下"が 4 ですが、変換後の"上"を 350、"下"を"0"にすると 4-20mA は 0-350 に変換され て、記録・表示されるようになります。スケーリングを有効にするには、設定ボタンをクリックして、その上のスタティックテキストを ON にしてください。<u>この</u> 設定は温度の場合にはトレンドグラフの上限値・下限値になります。ADX皿42LE、ADX皿42FE の対応温度センサは、入力レンジが 1000℃ 以上と大変広いので、ある特定レンジを表示させるのに便利です。

#### <手順 4B:パルスカウンタのトレンド表示範囲の制限>

[カウンタの場合:CounterCH=0~CounterCH=3] トレンドグラフの上限を設定します。下限は常に0です。ADX III 42LE、ADX III 42LE、ADX III 42LE、ADX III 32Bit あり0~4294967294 までカウント することが出来ますが、広すぎるので範囲を狭めたい場合に使います。

#### <手順 5:アラーム>

画面の"オフ"ボタンをクリックする都度"オーバー"、"アンダー"、"エリア内(範囲内)(インレンジアラーム)"、"エリア外(範囲外)(アウトレンジアラーム)"、"2 段階"と変化します。オーバーはエディットボックス"上"の値を超えたら、アンダーは"下"より小さい場合、インレンジは"上"~"下"の範囲 内、アウトレンジは"上"~"下"の範囲外でアラーム状態になります。2 段階は、下を超えたら『注意=表示イエロー』・上を超えたら『警告=表示レッ ド』の2 段階のアラームです。運用中、アラームが発生すると、警告ステータスに、アラーム発生の通知が表示され、警告音が鳴ります。

<手順 6:名称>

信号名称を入力してください。

#### <他の CARD\_ID への設定>

先に設定だけを行う場合、これまでの手順 1~6 を全チャンネルで行ってください。更に複数の ADX II \*\*\*がある場合には、全ての CARD\_ID で これらの設定を行ってください。他の CARD\_ID を設定するには、閉じるボタンで本ダイアログを閉じて、メイン画面で CARD\_ID を変更して"設定 1"ボタンをクリックします。

#### <手順7:校正>

[アナログ信号のみ: AnalogInputCH=0~AnalogInputCH=7]

ADX皿42LE、ADX皿42FEは信号源を含めた校正を行えます。手順1で校正するチャンネルを指定し、センサーまたはキャリブレーターからゼロ 校正値を入力し"ゼロ校正開始"ボタンをクリックします。続いてセンサーまたはキャリブレーターからスパン校正値を入力し"スパン校正開始"ボタンをク リックします。ダイアログ上部の"選択チャンネルの測定値"の表示で結果を確認してください。なおゼロとスパン校正には相互依存があるので、この作 業を繰り返し行い、精度を追い込んでください。またゼロとスパンを誤って逆にした場合や、大幅にずれた値で校正した場合には"校正解除"ボタンを クリックして、校正値をデフォルト状態に戻します。

※キャリブレーターで校正した場合にはセンサーの誤差は修正できません)

校正が必要なチャンネルでこれらの作業を行ってください。更に複数の ADXII\*\*\*がある場合には、全ての CARD\_ID で必要とされる校正定を 行ってください。他の CARD\_ID を設定するには、閉じるボタンで本ダイアログを閉じて、メイン画面で CARD\_ID を変更して"設定 1"ボタンをクリッ クします。その後、校正作業に入ります。 <共通の設定>

以下の手順 8~10 を行います。これらはチャンネルや CARD\_ID 問わず共通項目になります。

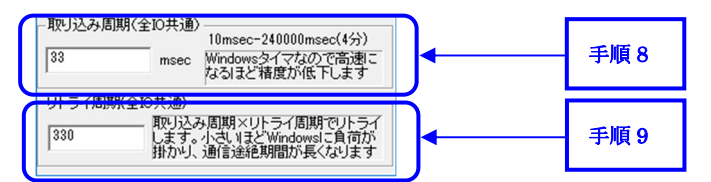

#### <手順8:取り込み周期の設定>

ポーリングにおける取り込み周期(msec)を設定します。リングバッファ使用時であっても、開始前のフリーランはこの値を使います。値は 10msec~ 240000msec(4分)の間で設定できます。理論通り動作する最小サンプリング時間は機種や仕様環境により異なります。

#### <手順9:リトライ周期>

ロスト(電源遮断や通信途絶などで応答が無い)した ADX = \*\*\*をリトライ(再接続)を試みる間隔を指定します。この値×取り込み周期がリトラ イ間隔(時間)になります。リトライに失敗すると、応答しない時間が生じるので、数値が短いと測定を阻害し、長いと復旧までの時間が長くなります。

#### 設定の反映

"閉じるボタン"で本ダイアログを閉じて、メイン画面に移行すれば設定は速やかに反映されます。但し、これまでの設定値はまだ、メモリ上にあるだけで す。これらを設定ファイルに反映するには一度アプリケーションを終了させる必要があります。メイン画面で、終了ボタンをクリックして終了させます。この 時、終了時に現れるダイアログ"校正値を含む設定データを保存しますか"が出ますので、必ず、"はい(Y)"をクリックしてください。

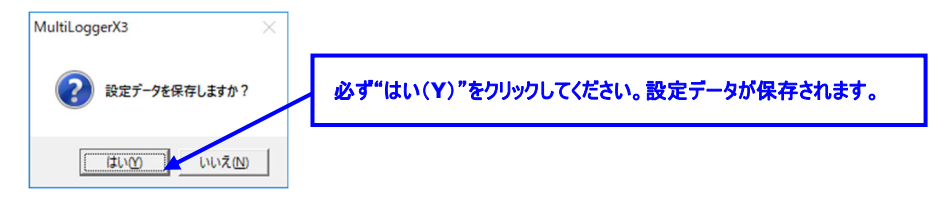

#### 設定ファイルのバックアップ

校正値を含む設定データは ConfMlt.scp というファイルです。これらのファイルをバックアップしておくことで万一に備えられます。

### 5.初期化 (設定 2)

#### 設定2ダイアログ

前章の設定1はCARD\_ID毎、更に各チャンネル毎の信号調節に関する設定が主ですが、この設定2は、それ以外の周辺機能に関する設定を 行います。 "設定2"ボタンをクリックして下さい。以下のダイアログがポップアップします。

|           | 設定2                                                                                                    |                                                                                                    |                                                                                                    | ×                                                              |                                                                                                    |
|-----------|----------------------------------------------------------------------------------------------------|----------------------------------------------------------------------------------------------------|----------------------------------------------------------------------------------------------------|----------------------------------------------------------------|----------------------------------------------------------------------------------------------------|
| 測定の       | <ul> <li>ジョートファイル転送</li> <li>ジョートファイル伝SV(ASCII)モード</li> <li>DI値をCSV(2保存</li> <li>インフラサウンドモード</li> <li>アラームメール/CARD_ID00み</li> <li>マ CSVへッダーを有効比</li> <li>リングバッファモード</li> <li>自動開始</li> </ul> | <ul> <li>✓ FTP転送1 (CS</li> <li>サーバー名(ドメイ<br/>ログイン名(ID)</li> <li>パスワード</li> <li>転送先ディレクトリ番</li> <li>「FTP転送2 (CS</li> </ul> | V)         ftp.infra-sound-net.com           infra_sound_admin@infra-sound-net.com           ************************************                                           | 開じる                                                            | ─ FTP 設定                                                                                                    |
| 群和設定現在の   | <ul> <li>✓ REIC地震速報報</li> <li>インフラサウンド校正係数</li> <li>2</li> <li>GPS情報の付加</li> <li>+ GPS使用</li> </ul>                                                                                          | サーバー名(ドメイ<br>ログイン名(ID)<br>パスワード<br>転送先ディレクトリ<br>サブディレクトリ番                                                                 | fff@bbb.com           hhh           ====================================                                                                                                    |                                                                | サンプリング周波数設定                                                                                                    |
| サンプリング周波数 | - サンプリング語:炭数<br>                                                                                                    | ר ו/י-דאסוערד                                                                                                    | aI0-7,8次年IR) 「ソフトウェアLPF(AI0-7,5次年IR)(リングバッファ使用                                                                                                    | 寺(は強制loff)                                                     | デジタルローパスフィルタ設定                                                                                                    |
| <測定       | 。<br>()<br>()<br>()<br>()<br>()<br>()<br>()<br>()<br>()<br>()                                                                                                    |                                                                                                    |                                                                                                    |                                                                |                                                                                                    |
| ショートフ     | ファイル転送                                                                                                    | -<br>-<br>-<br>(                                                                                                    | CSV ログファイルは各チャンネル 4096 サンプル<br>ロックを ON にすると 64 サンプル単位の短いシ<br>イム性の高い用途に有効です。(通常の CSV<br>-トファイルは固定ファイル名 shot_file.csv ま<br>のログは存在しません。頻繁すぎるアップロードに<br>こよりますが 10 秒以上の間隔は最低必要です | ν蓄積して FT<br>ョートファイル<br>ログファイルの<br>または short<br>ま FTP サーノ<br>す。 | 「P 転送するので時間がかかります。このチ<br>を生成して FTP 転送しますので、リアルタ<br>D FTP 転送も平行処理されます)このショ<br>:_file.bin で常時上書きされるので過去<br>、ーで遮断される原因になります。サーバー |
| ショートフ     | ファイル CSV(ASCII)モー                                                                                                    | - ド ī                                                                                                    | 前記、ショートファイルを CSV 形式にする場合                                                                                                    | ON、バイナリ                                                        | J形式にする場合 OFF です。                                                                                                    |
| DI 値を     | ・CSV に保存                                                                                                    | (                                                                                                    | CSV ログファイルに、デジタル入力(DI0-15)を                                                                                                    | 加える場合                                                          | チェックしてください。                                                                                                    |
| インフラ      | ナウンドモード                                                                                                    |                                                                                                    | インフラサウンドセンサーADXIINF01/AD                                                                                                    | <b>XIIINFO</b>                                                 | <mark>4</mark> を使用する場合 ON にします。                                                                                               |
| アラーム      | メール/CARD_ID0 のみ                                                                                                    |                                                                                                    | アラームをメールで送信する場合チェック。メール<br>5上がる ADioxSmtpModule.exe にて行し                                                                                                    | ᢦ転送設定は<br>ヽます。                                                 | 、MultiLoggerX3 起動時に同時に立                                                                                                    |
| CSV ^     | ッダーを有効化                                                                                                    | (<br>                                                                                                    | CSV ログファイルにはタイトル、プロジェクト名、イ<br>こックを OFF するとヘッダをスキップします。(ファ・                                                                                                    | 信号名のへッ<br>(ル連結では                                               | ダ情報が先頭 3 行分入りますが、このチ<br>ヘッダが邪魔になるので)                                                                                          |

– Multifunction-I/OX

| リングバッファモード                                                                                                    | ADX皿***は次の 2 つのデータ収集モードがあり、このチェックを ON にすると高速データ収集向け<br>のリングバッファモードになります。                                                                                                    |  |
|----------------------------------------------------------------------------------------------------|----------------------------------------------------------------------------------------------------|--|
|                                                                                                    | <b>ブロックポーリング</b> アナログ入力 8CH、カウンタ入力 4CH、デジタル入力、温度、GPS(インフラサウ<br>ンド時)を 1 サンプル、まとめて取得します。設定 1 の取り込み周期によるポーリングでデータ収集しま<br>す。複数台でのデータ収集はこちらを利用してください。                                                                                                    |  |
|                                                                                                    | リングパッファ アナログ入力 8CH×128 サンプル、カウンタ入力 4CH×128 サンプル、デジタル入<br>カ×1 サンプル、温度×1 サンプル、GPS(インフラサウンド時)×1 サンプルをまとめて収集します。入<br>カデータをハード上のバッファメモリに蓄積して一気に転送することで、高速・低負荷転送を実現しま<br>す。デジタル入力・温度・GPS はバッファ先頭の時刻の値が使用されます。転送中は、もう一つのバッ<br>ファメモリでデータ収集を継続します。設定2のサンプリング周波数でデータ収集します。複数台でのデ<br>ータ収集では使用できません。データ収集開始まではブロックポーリングで値を表示しています。 |  |
| 自動開始                                                                                                    | 起動後、開始ボタンをクリックしなくても、自動でデータ収集を開始します。                                                                                                    |  |
| インフラサウンド校正係数                                                                                                    | ADXIINF01の感度調整用です。本体に貼付されたシールの校正係数( <u>Gから始まる数値</u> )<br>を入力して下さい。右のような場合 2.0を入力します。                                                                                                    |  |
| GPS 情報の付加                                                                                                    | ADXIIINF01/ADXIINF04の<br>GPS 情報を使うか、否かを選択します。<br>ADXIIINF01/E 221.02.23<br>FPGA=FitterQci<br>PIC18=SG,dsPIC=4G2.0                                                                                                    |  |
| and the second second sec |                                                                                                    |  |

#### くサンプリング周波数の設定>

A/D 変換器のサンプリング周波数を、設定します。スライダをマウスで左右に動かすことで祖調整、スライダにフォーカスしてキーボードの☆で微調整になります。 <u>リングパッファモード</u>では、バッファメモリにデータを書き込むサンプリング周波数になります。アナログ入力(A/D コンパータ)、カウンタ入力、イ ンフラサウンド入力が、このサンプリング速度で動きます。(実際の A/D 変換部分は 8ch マルチプレクス動作なのでこの 8 倍で動く) <u>プロックポーリン</u> <u>プモード(リングパッファモード OFF)</u>では、ポーリング周期より十分高速に設定してください。

#### くデジタルローパスフィルタ設定>

| ハードウェア LPF(AI0-7,8 次 FIR) | ハードウェアに実装された 8 次 FIR 型デジタルフィルタの ON/OFF を切り替えます。  |
|---------------------------|--------------------------------------------------|
|                           | リングバッファ、ポーリングのいずれの方式でも使用できます。                    |
| ソフトウェア LPF(AIO-7,5 次 FIR) | 本ソフトウェアに実装された 5 次 FIR 型デジタルフィルタの ON/OFF を切り替えます。 |
|                           | ポーリングの場合のみ ON できます。リングバッファでは ON しても処理されません。      |

#### <FTP 設定>

CSV ログファイルの FTP 転送の設定です。ファイルはドメイン下の"転送先ディレクトリ¥csv 任意の数値"(これを識別番号と呼ぶ)に転送されま す。複数拠点から、同一 FTP サーバにアップロードする場合、バッティングしないよう識別番号を割り振れます。FTP 転送先は 2 箇所設定できます。 転送する CSV ログファイルは PC 上に保存されているものと同じです。FTP 転送に失敗した場合、数回リトライ、駄目だった場合は断念します。

FTP 転送 1(CSV) FTP 転送 2(CSV) サーバー名 (ドメイン) ログイン名 (ID) パスワード 転送先ディレクトリ サブディレクトリ番号 FTP サーバー1 に、CSV ログファイルを転送する場合チェックしてください。 FTP サーバー2 に、CSV ログファイルを転送する場合チェックしてください。 サーバー名を指定してください。 サーバへのログイン名 (アカウント名 or ID など)を指定してください。 ログイン時の認証用パスワードを指定してください。 データを転送するディレクトリ(フォルダ)を指定してください。 識別番号を指定してください。

#### 設定の反映

設定を反映するには MultiLoggerX3.exe を再起動する必要があります。

### 6.アラームメ―ルと設定

#### <メール転送補助アプリ>

設定 2 でアラームメールを有効にすると、アラーム発生時にメールを送れます。この場合、MultiLoggerX3.exe 起動時にサブアプリの ADioxSmtpModule.exe が同時起動します。このアプリはメール転送用の助アプリで、最小化状態で起動します。このアプリを見るには、タスクバーより AlarmSMTP(ADioxSmtpModule.exe)をクリックするなどして探してください。アプリの起動画面は右の通りです。"設定"ボタンをクリックすることで、以下の設定画面が開きます。

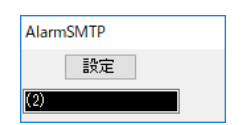

| 設定       |               |                    |                   |             |
|----------|---------------|--------------------|-------------------|-------------|
| 送信先(1)   | aaa@bbb.co.jp | アラーム設定一            |                   | 10 += 4.0 - |
| 送信先(2)   |               | マニー・東田             | 010               | 1木1子称个 .    |
| 送信先(3)   | 送信先設定         | アクラム要因             | アラームメールOFF        | キャンセノ       |
| 送信先(4)   |               | 件名                 | アラームAI0           |             |
| 送信元      | ccc@ddbo.jp   | 本文(警告)             | 警報:アナログチャンネル0     |             |
| SMTPサーバー | eee.co.jp     | (100文子)<br>(改行禁止)  |                   |             |
| ログイン名    | users 送信元設定   |                    |                   |             |
| パスワード    | pass          | 本文(警告)             | <br>警報:アナログチャンネル0 |             |
| ポート番号    | 587           | (100文字)<br>(20行本王) |                   |             |
| א-בעב    | Shift-JIS     | (LXIT禁止)           | トリガイベント設定         |             |
|          |               |                    |                   | )           |

設定は上記の3ブロックから構成されます。

送信先設定メールの送信先のメールアドレスを、最大4件まで登録できます。

送信元設定送信元メールサーバの設定。

トリガイベント設定 メールを送るきっかけとなるトリガイベントの設定を行います。一番上の<<>>でアラーム要因を指定します。アラーム要因 は AIO~7(アナログ入力)、CTCO~3(カウンタ入力)の計 13 項目あります。(DI アラームは現在使えません) 以下の 3 つの設定内容は、この 13 項目そろぞれに設定します。

:アクションでアラーム要因がアラーム状態になったときメールを送るか否かを設定。(アラームメール ON/OFF を切り替えます) :件名は、メールの件名になる項目です。

:本文は、メールの本文になる項目です。

設定を保存して終了する場合"保存終了"ボタン、設定を保存せず終了する場合、"キャンセル"ボタンをクリックしてください。

### 7.プロジェクト設定

"プロジェクト"ボタンをクリックすると以下のダイアログが現れますので必要事項を記入してください。この内容は CSV ログファイルに反映されますので、 後で参考する際などに使用できます。設定2の"CSV ヘッダーを有効化"のチェックを外すと、CSV ログファイルには反映されませんが、最後のコメント 文が、ファイル名に追加されますので FTP 転送などで識別用に使えます。FTP 転送に使うので、この場合コメントは半角英数字にしてください。

| ブロジェクト  |                                                                                      | ×   |
|---------|--------------------------------------------------------------------------------------|-----|
| プロジェクト名 | ABC                                                                                  | 閉じる |
| 担当者名    | DEF                                                                                  |     |
| אכאב    | GHI                                                                                  |     |
|         | CSVヘッダを無効の場合、CSVファイル名最後尾にコメント分が連結されます<br>従って、CSVヘッダ無効時には、コメントは短く、かつ半角英数字だけにするよう推奨します |     |

### 8.運用(計測とログ)

初期化作業が済んでしまうと運用に必要な操作はわずかで、とても簡単です。

| 測定開始 | "測定開始"ボタンをクリックするとボタン名が"停止"に変わり、CSV データロガーを開始します。測定中は"プロジェクト"、"設 |
|------|-----------------------------------------------------------------|
|      | 定 1"、"設定 2"、"カウンタ初期化"ボタンはグレーアウトになります。                           |

| 停止 | "停止"ボタンをクリックしてください。"測定開始"ボタンに変わり、トレンド、CSV データロ | ガー動作を停止します。 |
|----|------------------------------------------------|-------------|
|----|------------------------------------------------|-------------|

| 警報音を消す | "警報停止"ボタンをクリックしてください。 | 警報再生を中止し、ボタン名称は | "警報開始"に変わります。 |
|--------|-----------------------|-----------------|---------------|
|--------|-----------------------|-----------------|---------------|

**警報音を有効にする** 警報停止中、警報を有効にしたい場合、"警報開始"ボタンをクリックしてください。名称は"警報停止"に変わります。

**ログを見たい** "CSV データ"ボタンをクリックすると、エクスプローラが稼動し CSV ログファイル保存フォルダが開きます。

CARD\_ID 切替 計測表示やトレンド表示を別の CARD\_ID にするには、"+/-"ボタンをクリックして、目的の CARD\_ID とします。

**操作ロック** データ収集中における、予期しない"停止ボタン"へのアクセスを防ぐには"操作ロック"をチェックします。 "チェックボックスを、ON で停止できなくなります。

| WI MultiLogger3 /GPS/SF/DUAL-FIP/ | EL/ADIOX3                                                                                                    | ×          |
|-----------------------------------|----------------------------------------------------------------------------------------------------|------------|
| 停止                                | 職停止 プロン゙ะント CSYF・ーン 問われ 平均0.0 最大0 TTP1[off]:2[off]:[GHI] BFS:UTC年月日[2028/2/6] 時分秒(6:58:3:600]<br>FEIC:指輪力ウンタ(0)受信年月日[0/0/0] 時分秒(0:1)0 | 終了         |
| 100-01/2 / 100-01/                |                                                                                                    |            |
| 0.99 0.87                         | ※ 」 「「」」」 「王澤作部 「」」 「」 GPS 時刻表示部 (ADX III-INF                                                                                         | ***        |
| 加速度Y(gal)                         |                                                                                                    | nnnnn 1    |
| 0.78 0.99                         | - 「「」」」」」」「「「」」」」「「」」「「」」「」」「」」「」」」「」」「」」                                                                                             |            |
| 加速度Z(gal)                         |                                                                                                    |            |
| 1.14 0.87                         |                                                                                                    |            |
| インフラサウンドHF(mPa)                   | …」 「 「 」 チャンネルステータス                                                                                                    |            |
| -291.64 -172.38                   |                                                                                                    |            |
| 温度(℃)                             | (21) CICICIC (2, 10) (2) (2) (2) (2) (2) (2) (2) (2) (2) (2                                                                           |            |
| 33.05 32.89                       | ✓(1ch の内訳は、上段が名称、下段左が測定値(指示値)、下段右がカーソル値です)                                                                                            |            |
| 1PPS                              | (カラーマークはトレンドグラフの配色を表します)                                                                                                    |            |
| 3455.99 3840.00                   |                                                                                                    |            |
| 電源電圧(V)                           |                                                                                                    |            |
| 23.76 23.72                       |                                                                                                    |            |
|                                   | * CARD_ID の状態モーダー・トレントクフノ                                                                                                    |            |
|                                   | (接続されると、電源電圧と基板温度を表示) 縦軸が計測値 横軸が時間(左が過去)です 横軸 1 ピクセルが測定期                                                                              |            |
| インフラサウンドMF-DC(mPa)                | (特殊要常マーキ発展ーにかります) 報報が前に、「時間が時間(たが過去)(う。「時間・ビリビルが加足目)                                                                                  | 1110       |
| 186.99 2592.81                    | () () () () () () () () () () () () () (                                                                                              | <u>e</u> c |
| インフラサウンドMF-AC(mPa)                | ● ● ● ● ● ● ● ● ● ● ● ● ● ● ● ● ● ● ●                                                                                                 | ステ         |
| -2522.45 -240.97                  |                                                                                                    |            |
| インフラサウンドMF温度(℃)                   | ーラスのカーフル即力になからればより。                                                                                                    |            |
| 24.36 24.32                       |                                                                                                    |            |
| インフラサウンドLF(hPa)                   |                                                                                                    |            |
| 1017.00 H017.00                   | ( / / - で CARD_ID を切り替えます。 中央に IP アドレスが表示されます)                                                                                        |            |
| 1D0:28.8V:40.2°C ID1:-            | (記録は会 CARD ID で行われますが、表示はこの CARD ID のみ有効です)                                                                                           |            |
| ID2:- ID3:-                       |                                                                                                    |            |
| +   D0 P=192:168:1:30             | ~                                                                                                    |            |
| Cache 25248 Error 0               | ※ / (上段からキャッシュデータ数&通信エラー数 2 行日が段ディスクエラー及びパッテリアラート)                                                                                    |            |
| ShortFile:[0][0]                  |                                                                                                    |            |
|                                   | (3 行日段か 16 進表示の DI 値と、4 行日がホーリングの測定面隔、5 行日か FIP 転送状態)                                                                                 |            |
|                                   |                                                                                                    |            |
| DI=Hcf0e                          |                                                                                                    |            |
| 则正間隔0.200 sec                     |                                                                                                    | 云本         |
|                                   | -提作如(凯白)                                                                                                    | 1 H        |
| ▶ 操作ロック!                          | 保作即(設定)                                                                                                    |            |
| 設定1 設定2 放り始期化 15                  | x155 1555:19 15:56:11 15:57:02 15:57:54                                                                                               |            |

### Multifunction-I/O

#### アラーム発生時

下のように測定値が赤色に変わり、警報音が鳴ります。測定値の横には(:警報) のテキストが追加されます。アラーム状態が解消しても数秒程度赤色表示が続く場 合があります。また警報音は、現在アクティブ(表示されている)になっている画面の ID の警報のみが有効になります。

#### **CSV** ログファイル

アプリケーションフォルダ下の LogFile フォルダに CSV ログファイルが保存されます。CSV ファイルはアナログ入 カ8 チャンネル、カウンタ/インフラサウンド入力4 チャンネル、デジタル入力のうち有効なチャンネルを保存しま す。データは 4096 サンプル毎に 1 ファイルにまとめます。 設定 1 でセンサー種別を"未使用"にした場合、設 定2でDIログを行わない設定にした場合、該当項目は記録されません。ファイル名には以下の命名規則が あります。(赤字は変数)

#### LogFile¥YYYY\_MM\_DD¥IDii\_hh\_mm\_ss.csv

(ii=CARD\_ID 番号、YYYY=年、MM=月、DD=日、hh=時、mm=分、ss=秒)

#### CSV ファイルの中身は次の通りです。

|    | Α         | В                  | С      | D      | E      | F        | G        | Н        | I.       | J        | K    | L    | М    | N    | 0      |
|----|-----------|--------------------|--------|--------|--------|----------|----------|----------|----------|----------|------|------|------|------|--------|
| 1  | Multifunc | IltifunctionI/Oロガー |        |        |        |          |          |          |          |          |      |      |      |      |        |
| 2  | ABC       | DEF                | GHI    |        |        |          |          |          |          |          |      |      |      |      |        |
| 3  | 時分        | 秒                  | 電圧入力   | 電圧入力   | 電圧入力   | 電圧入力     | 電圧入力     | 電圧入力     | 電圧入力     | 電圧入力     | エンコー | エンコー | エンコー | エンコー | DI15-0 |
| 4  | 0:43      | 27.952             | 3.0518 | 2.1362 | 2.4414 | 816.9557 | 3601.99  | 5121.766 | -67.749  | -68.3594 | 0    | 1    | 1    | 0    | Hf02c  |
| 5  | 0:43      | 27.973             | 3.0518 | 1.8311 | 2.4414 | 826.4161 | 3601.99  | 5122.071 | -67.749  | -68.3594 | 0    | 0    | 1    | 0    | Hf1ef  |
| 6  | 0:43      | 28.007             | 2.7466 | 1.8311 | 2.4414 | 823.6695 | 3601.99  | 5124.207 | -67.749  | -68.6646 | 0    | 0    | 1    | 0    | Hf1ec  |
| 7  | 0:43      | 28.041             | 2.4414 | 1.5259 | 2.4414 | 816.0401 | 3601.99  | 5126.038 | -67.749  | -68.6646 | 0    | 0    | 1    | 0    | Hf27e  |
| 8  | 0:43      | 28.074             | 1.8311 | 1.5259 | 2.7466 | 807.4952 | 3601.99  | 5126.954 | -67.749  | -68.6646 | 0    | 0    | 1    | 0    | Hf3ad  |
| 9  | 0:43      | 28.106             | 1.5259 | 1.5259 | 3.0518 | 798.9503 | 3601.99  | 5126.954 | -67.749  | -68.6646 | 0    | 0    | 1    | 0    | Hf4df  |
| 10 | 0:43      | 28.138             | 1.2207 | 1.5259 | 3.3569 | 790.1002 | 3601.38  | 5125.733 | -67.749  | -68.6646 | 0    | 0    | 1    | 0    | Hf50c  |
| 11 | 0:43      | 28.17              | 1.5259 | 1.2207 | 3.3569 | 782.1656 | 3601.075 | 5124.207 | -67.4439 | -68.6646 | 0    | 0    | 1    | 0    | Hf6fd  |
| 12 | 0:43      | 28.204             | 1.8311 | 1.5259 | 3.0518 | 774.5362 | 3601.075 | 5123.597 | -67.4439 | -68.6646 | 0    | 0    | 1    | 0    | Hf6fe  |
| 13 | 0:43      | 28.238             | 2.1362 | 2.1362 | 3.0518 | 768.1275 | 3601.38  | 5123.292 | -67.4439 | -68.3594 | 0    | 0    | 1    | 0    | Hf70d  |
| 14 | 0:43      | 28.272             | 2.4414 | 2.4414 | 3.0518 | 764.1602 | 3601.38  | 5122.986 | -67.4439 | -68.3594 | 0    | 0    | 1    | 0    | Hf8bf  |
| 15 | 0:43      | 28.304             | 2.1362 | 2.4414 | 2.7466 | 763.5499 | 3601.685 | 5122.986 | -67.4439 | -68.3594 | 0    | 0    | 1    | 0    | Hf92c  |
| 16 | 0:43      | 28.336             | 1.5259 | 1.8311 | 2.4414 | 765.0758 | 3602.295 | 5122.376 | -67.4439 | -68.3594 | 0    | 0    | 1    | 0    | Hfaad  |
| 17 | 0:43      | 28.374             | 0.9155 | 1.5259 | 2.4414 | 765.6861 | 3602.601 | 5120.85  | -67.4439 | -68.3594 | 0    | 0    | 1    | 0    | Hfb1f  |

4 行目以降が実際のデータで、設定 2 で"CSV ヘッダーを有効化"のチェックを off すると先頭 3 行のヘッダがカットされます。データ数が 4096 サン プルに満たないでアプリを終了させた場合には、サンプル数は残留サンプル数に調整されます。

- 1 行日 タイトル
- 2 行目 プロジェクト名、担当者名、コメント 測定名称
- 3 行目

実際のデータ(左から時分→秒(小数点2桁)→各信号の順番に並びます。各信号は左からアナログ入力0~7、 4 行目以降 カウンタ/インフラサウンド入力 0~3、デジタル入力の順番に並びます。(有効な信号のみ)4-20mA や熱電対がバーンアウ ト時には測定値は---になります。

インフラサウンドの場合、次のように測定データ末尾に GPS 時刻が記録されます。これらは UTC 時刻です。先頭 2 列の時刻、ファイル生成時刻は PC 時刻なので、GPS 時刻とは差があります。 I J K L M N O P Q

| ~          | 0                                                                               | •                                                                                                    | 0                                                                                                    | -                                                                                                    | 1                                                                                                    | <u>u</u>                                                                                                    |                                                                                                    | 1.1.1                                                                                                    |                                                                                                    | 15                                                                                                    | -                                                                                                    |                                                                                                    |                                                                                                    | · ·                                                                                                    | 1.1.1                                                                                                    | ¥                                                                                                    |
|------------|---------------------------------------------------------------------------------|----------------------------------------------------------------------------------------------------|----------------------------------------------------------------------------------------------------|----------------------------------------------------------------------------------------------------|----------------------------------------------------------------------------------------------------|----------------------------------------------------------------------------------------------------|----------------------------------------------------------------------------------------------------|----------------------------------------------------------------------------------------------------|----------------------------------------------------------------------------------------------------|----------------------------------------------------------------------------------------------------|----------------------------------------------------------------------------------------------------|----------------------------------------------------------------------------------------------------|----------------------------------------------------------------------------------------------------|----------------------------------------------------------------------------------------------------|----------------------------------------------------------------------------------------------------|----------------------------------------------------------------------------------------------------|
| Multifunct | ionI/Oロガ                                                                        | -                                                                                                    |                                                                                                    |                                                                                                    |                                                                                                    |                                                                                                    |                                                                                                    |                                                                                                    |                                                                                                    |                                                                                                    |                                                                                                    |                                                                                                    |                                                                                                    |                                                                                                    |                                                                                                    |                                                                                                    |
|            |                                                                                 |                                                                                                    |                                                                                                    |                                                                                                    |                                                                                                    |                                                                                                    |                                                                                                    |                                                                                                    |                                                                                                    |                                                                                                    |                                                                                                    |                                                                                                    |                                                                                                    |                                                                                                    |                                                                                                    |                                                                                                    |
| 時分         | 秒                                                                               | 加速度X                                                                                                    | 加速度Y(0                                                                                                    | 加速度Z(C                                                                                                    | 騒音Z(dB                                                                                                    | 気圧(KPa                                                                                                    | 1PPS                                                                                                    | インフラ                                                                                                    | インフラ                                                                                                    | チャンパ                                                                                                    | 年                                                                                                    | 月                                                                                                    | B                                                                                                    | 時                                                                                                    | 分                                                                                                    | 秒                                                                                                    |
| 1:10       | 19.406                                                                          | 1.7875                                                                                                    | 1.6343                                                                                                    | 2.3493                                                                                                    | 45.1434                                                                                                    | 102.306                                                                                                    | 3839.996                                                                                                    | 0                                                                                                    | 11325.29                                                                                                    | 33.3096                                                                                                    | 2018                                                                                                    | 10                                                                                                    | 13                                                                                                    | 16                                                                                                    | 10                                                                                                    | 17.2                                                                                                    |
| 1:10       | 19.443                                                                          | 1.8897                                                                                                    | 1.5832                                                                                                    | 2.4004                                                                                                    | 45.1334                                                                                                    | 102.3107                                                                                                    | 3839.996                                                                                                    | 20.938                                                                                                    | 11323.13                                                                                                    | 33.3109                                                                                                    | 2018                                                                                                    | 10                                                                                                    | 13                                                                                                    | 16                                                                                                    | 10                                                                                                    | 17.233                                                                                                    |
| 1:10       | 19.48                                                                           | 1.7875                                                                                                    | 1.5832                                                                                                    | 2.5025                                                                                                    | 45.1409                                                                                                    | 102.3139                                                                                                    | 3839.996                                                                                                    | 25.992                                                                                                    | 11341.18                                                                                                    | 33.3113                                                                                                    | 2018                                                                                                    | 10                                                                                                    | 13                                                                                                    | 16                                                                                                    | 10                                                                                                    | 17.267                                                                                                    |
| 1:10       | 19.505                                                                          | 1.5832                                                                                                    | 1.6854                                                                                                    | 2.5536                                                                                                    | 45.1559                                                                                                    | 102.3123                                                                                                    | 3839.996                                                                                                    | 8.664                                                                                                    | 11345.51                                                                                                    | 33.312                                                                                                    | 2018                                                                                                    | 10                                                                                                    | 13                                                                                                    | 16                                                                                                    | 10                                                                                                    | 17.289                                                                                                    |
| 1:10       | 19.538                                                                          | 1.3279                                                                                                    | 1.8386                                                                                                    | 2.4515                                                                                                    | 45.1859                                                                                                    | 102.3107                                                                                                    | 3839.996                                                                                                    | -5.054                                                                                                    | 11328.18                                                                                                    | 33.3096                                                                                                    | 2018                                                                                                    | 10                                                                                                    | 13                                                                                                    | 16                                                                                                    | 10                                                                                                    | 17.319                                                                                                    |
| 1:10       | 19.575                                                                          | 1.1747                                                                                                    | 1.9918                                                                                                    | 2.2472                                                                                                    | 45.2359                                                                                                    | 102.3139                                                                                                    | 3839.996                                                                                                    | 6.498                                                                                                    | 11311.58                                                                                                    | 33.3107                                                                                                    | 2018                                                                                                    | 10                                                                                                    | 13                                                                                                    | 16                                                                                                    | 10                                                                                                    | 17.9                                                                                                    |
| 1:10       | 19.607                                                                          | 1.2768                                                                                                    | 2.0939                                                                                                    | 2.0939                                                                                                    | 45.2934                                                                                                    | 102.3171                                                                                                    | 3839.996                                                                                                    | 21.66                                                                                                    | 11325.29                                                                                                    | 33.3141                                                                                                    | 2018                                                                                                    | 10                                                                                                    | 13                                                                                                    | 16                                                                                                    | 10                                                                                                    | 17.929                                                                                                    |
| 1:10       | 19.639                                                                          | 1.5322                                                                                                    | 1.9918                                                                                                    | 2.0939                                                                                                    | 45.3459                                                                                                    | 102.3155                                                                                                    | 3839.996                                                                                                    | 21.66                                                                                                    | 11339.73                                                                                                    | 33.3171                                                                                                    | 2018                                                                                                    | 10                                                                                                    | 13                                                                                                    | 16                                                                                                    | 10                                                                                                    | 17.958                                                                                                    |
| 1:10       | 19.67                                                                           | 1.7364                                                                                                    | 1.7364                                                                                                    | 2.2982                                                                                                    | 45.3709                                                                                                    | 102.3107                                                                                                    | 3839.996                                                                                                    | 19.494                                                                                                    | 11338.29                                                                                                    | 33.3164                                                                                                    | 2018                                                                                                    | 10                                                                                                    | 13                                                                                                    | 16                                                                                                    | 10                                                                                                    | 17.986                                                                                                    |
| 1:10       | 19.705                                                                          | 1.8386                                                                                                    | 1.5322                                                                                                    | 2.6557                                                                                                    | 45.3534                                                                                                    | 102.306                                                                                                    | 3839.996                                                                                                    | 25.27                                                                                                    | 11336.12                                                                                                    | 33.3156                                                                                                    | 2018                                                                                                    | 10                                                                                                    | 13                                                                                                    | 16                                                                                                    | 10                                                                                                    | 18.017                                                                                                    |
| 1:10       | 19.738                                                                          | 1.8897                                                                                                    | 1.43                                                                                                    | 2.86                                                                                                    | 45.3109                                                                                                    | 102.3044                                                                                                    | 3839.996                                                                                                    | 34.656                                                                                                    | 11341.18                                                                                                    | 33.3159                                                                                                    | 2018                                                                                                    | 10                                                                                                    | 13                                                                                                    | 16                                                                                                    | 10                                                                                                    | 18.047                                                                                                    |
| 1:10       | 19.774                                                                          | 2.0939                                                                                                    | 1.4811                                                                                                    | 2.9111                                                                                                    | 45.2684                                                                                                    | 102.3044                                                                                                    | 3839.996                                                                                                    | 51.262                                                                                                    | 11354.17                                                                                                    | 33.3159                                                                                                    | 2018                                                                                                    | 10                                                                                                    | 13                                                                                                    | 16                                                                                                    | 10                                                                                                    | 18.079                                                                                                    |
| 1:10       | 19.807                                                                          | 2.2982                                                                                                    | 1.6343                                                                                                    | 2.7579                                                                                                    | 45.2434                                                                                                    | 102.306                                                                                                    | 3839.996                                                                                                    | 64.258                                                                                                    | 11365.73                                                                                                    | 33.3137                                                                                                    | 2018                                                                                                    | 10                                                                                                    | 13                                                                                                    | 16                                                                                                    | 10                                                                                                    | 18.109                                                                                                    |
| 1:10       | 19.838                                                                          | 2.2472                                                                                                    | 1.8897                                                                                                    | 2.5025                                                                                                    | 45.2409                                                                                                    | 102.3092                                                                                                    | 3839.996                                                                                                    | 72.2                                                                                                    | 11378                                                                                                    | 33.3133                                                                                                    | 2018                                                                                                    | 10                                                                                                    | 13                                                                                                    | 16                                                                                                    | 10                                                                                                    | 18.137                                                                                                    |
| 1:10       | 19.886                                                                          | 2.0939                                                                                                    | 2.0429                                                                                                    | 2.3493                                                                                                    | 45.2434                                                                                                    | 102.3123                                                                                                    | 3839.996                                                                                                    | 80.142                                                                                                    | 11389.55                                                                                                    | 33.3095                                                                                                    | 2018                                                                                                    | 10                                                                                                    | 13                                                                                                    | 16                                                                                                    | 10                                                                                                    | 18.18                                                                                                    |
| 1:10       | 19.935                                                                          | 1.8897                                                                                                    | 2.0429                                                                                                    | 2.2982                                                                                                    | 45.2109                                                                                                    | 102.3123                                                                                                    | 3839.996                                                                                                    | 77.976                                                                                                    | 11391.72                                                                                                    | 33.3075                                                                                                    | 2018                                                                                                    | 10                                                                                                    | 13                                                                                                    | 16                                                                                                    | 10                                                                                                    | 18.224                                                                                                    |
| 1:10       | 19.971                                                                          | 1.6854                                                                                                    | 1.8386                                                                                                    | 2.2472                                                                                                    | 45.1434                                                                                                    | 102.3107                                                                                                    | 3839.996                                                                                                    | 80.864                                                                                                    | 11389.55                                                                                                    | 33.3057                                                                                                    | 2018                                                                                                    | 10                                                                                                    | 13                                                                                                    | 16                                                                                                    | 10                                                                                                    | 18.256                                                                                                    |
|            | Hultifunct<br>時分<br>1:10<br>1:10<br>1:10<br>1:10<br>1:10<br>1:10<br>1:10<br>1:1 | MultifunctionL/Oロガ<br>時分 秒<br>1:10 19.406<br>1:10 19.443<br>1:10 19.455<br>1:10 19.505<br>1:10 19.505<br>1:10 19.575<br>1:10 19.677<br>1:10 19.677<br>1:10 19.705<br>1:10 19.778<br>1:10 19.738<br>1:10 19.838<br>1:10 19.8386<br>1:10 19.8386<br>1:10 19.935<br>1:10 19.971 | MultifunctionI/O ロ オー           時分         加速度X           1:10         19.406         1.7875           1:10         19.406         1.7875           1:10         19.434         1.8897           1:10         19.43         1.7875           1:10         19.505         1.5832           1:10         19.538         1.3279           1:10         19.575         1.1747           1:10         19.637         1.5222           1:10         19.637         1.5326           1:10         19.637         1.6386           1:10         19.775         1.8386           1:10         19.774         2.0939           1:10         19.836         2.0939           1:10         19.838         2.0939           1:10         19.838         2.0939           1:10         19.838         2.0939           1:10         19.838         2.0939           1:10         19.838         2.0939           1:10         19.935         1.8897           1:10         19.935         1.8897 | MultifunctionI/O □ ガー         小速度X           時分         秒         加速度X           時分         19.406         1.7875           1:10         19.406         1.7875           1:10         19.443         1.8897           1:10         19.443         1.8897           1:10         19.443         1.8897           1:10         19.505         1.5832           1:10         19.505         1.6854           1:10         19.575         1.1747           1:10         19.607         1.2768         2.0939           1:10         19.607         1.7364         1.5322           1:10         19.705         1.8386         1.5322           1:10         19.705         1.8386         1.5322           1:10         19.774         2.0939         1.431           1:10         19.774         2.0939         1.431           1:10         19.886         2.0429         1.6343           1:10         19.886         2.0429         2.0429           1:10         19.935         1.8887         2.0429           1:10         19.971         1.6854         1.8366 | MultifunctionI/Oロガー         D         D | MultifunctionI/O □ オー         Image X         加速度X         加速度X         加速度X         加速度X         加速度X         加速度X         加速度X         加速度X         加速度X         加速度X         加速度X         加速度X         加速度X         加速度X         加速度X         加速度X         加速度X         加速度X         加速度X         加速度X         加速度X         加速度X         M速度X         加速度X         M速度X         加速度X         M速度X         加速度X         M速度X         M速度X         M速度X         M速度X         M速度X         M速度X         M速度X         M速度X         M速度X         M速度X         M速度X         M速度X         M速度X         M速度X         M 速度X         M 速度X         M 速度X         M 速度X         M 速度X         M 速度X         M 速度X         M 速度X         M 速度X         M = X         M = X         < | MultifunctionI/Oロガー         D         D | MultifunctionI/O □ ガー         D         D <thd< th="">         D         <thd< th=""> <thd< th=""></thd<></thd<></thd<> | Multifunction//○□ オー         L         L <thl< th="">         L         L         <thl< th=""></thl<></thl<> | MultifunctionI/Oロガー         D         D | Multifunction/O □ ガー         Image X         加速度X         加速度X         加速度X         加速度X         加速度X         加速度X         加速度X         加速度X         加速度X         加速度X         加速度X         Nu速度X(         Nu速度X(         Nu速度X(         Nu速度X(         Nu速度X(         Nu速度X(         Nu速度X(         Nu速度X(         Nu速度X(         Nu速度X(         Nu速度X(         Nu速度X(         Nu速度X(         Nu速度X(         Nu速度X(         Nu速度X(         Nu         IPPS         IPPS         IIPPS         IIIS         IIIS | MultifunctionI/O □ オー         D         D <thd< th="">         D         <thd< th=""> <thd< th=""></thd<></thd<></thd<> | MultifunctionI/O □ ガー         D         D <th>Multifunction/O □ ガー         D         D</th> <th>Multifunction/O □ オー         D         D</th> <th>MultifunctionI/O □ ガー         D         D         <thd< th="">         D         <thd< th=""> <thd< th=""></thd<></thd<></thd<></th> | Multifunction/O □ ガー         D         D | Multifunction/O □ オー         D         D | MultifunctionI/O □ ガー         D         D <thd< th="">         D         <thd< th=""> <thd< th=""></thd<></thd<></thd<> |

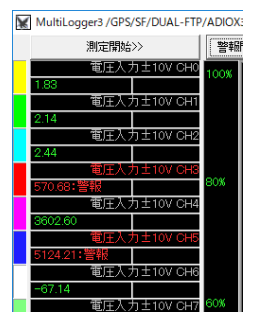

- Multifunction-I/OXIII

#### ショートファイル(csv)

ショートファイルは、前記 CSV ログファイルから、先頭 3 行のヘッダを常時削除、1-2 列目の時刻をシリアル番号に入れ替え、1 ファイルあたり行数を 4096→64 に削減したものです。ファイル名は short\_file.csv で随時上書きさます。シリアル番号は 32bit で 1 巡には相当な時間が必要です。

|    | A   | В      | С      | D      | E       | F        | G       | н        | 1        | J       | K    | L  | М  | N  | 0  | P      |
|----|-----|--------|--------|--------|---------|----------|---------|----------|----------|---------|------|----|----|----|----|--------|
| 1  | 384 | 1.9918 | 1.5322 | 2.9622 | 53.8611 | 102.2932 | 3455.99 | -995.638 | -20854.3 | 33.3247 | 2018 | 10 | 13 | 16 | 18 | 24.81  |
| 2  | 385 | 1.8386 | 1.5322 | 2.9622 | 53.7761 | 102.2964 | 3455.99 | -977.588 | -20825.4 | 33.3272 | 2018 | 10 | 13 | 16 | 18 | 27.86  |
| 3  | 386 | 1.7364 | 1.8386 | 2.7579 | 53.3311 | 102.298  | 3455.99 | -986.974 | -20836.9 | 33.3248 | 2018 | 10 | 13 | 16 | 18 | 30.939 |
| 4  | 387 | 1.8897 | 1.9918 | 2.5536 | 52.6811 | 102.298  | 3455.99 | -991.306 | -20844.9 | 33.3241 | 2018 | 10 | 13 | 16 | 18 | 34.047 |
| 5  | 388 | 2.0939 | 1.8386 | 2.5536 | 52.0861 | 102.2932 | 3455.99 | -989.14  | -20846.3 | 33.3261 | 2018 | 10 | 13 | 16 | 18 | 1.8    |
| 6  | 389 | 2.0939 | 1.6343 | 2.6557 | 51.686  | 102.2837 | 3455.99 | -989.862 | -20844.9 | 33.3249 | 2018 | 10 | 13 | 16 | 18 | 4.969  |
| 7  | 390 | 1.7875 | 1.6854 | 2.7579 | 51.416  | 102.2757 | 3455.99 | -994.194 | -20845.6 | 33.3225 | 2018 | 10 | 13 | 16 | 18 | 8.167  |
| 8  | 391 | 1.4811 | 1.8386 | 2.809  | 51.206  | 102.2757 | 3455.99 | -1011.52 | -20853.5 | 33.3211 | 2018 | 10 | 13 | 16 | 18 | 11.407 |
| 9  | 392 | 1.4811 | 1.8897 | 2.809  | 51.1535 | 102.2837 | 3455.99 | -1025.96 | -20876.6 | 33.3229 | 2018 | 10 | 13 | 16 | 18 | 14.693 |
| 10 | 393 | 1.8386 | 1.7364 | 2.809  | 51.3135 | 102.29   | 3455.99 | -1025.96 | -20881   | 33.3246 | 2018 | 10 | 13 | 16 | 18 | 18.009 |

#### ショートファイル(binary)

バイナリ式のショートファイルを選ぶと、前記 short\_file.csv の各セルをそのままバイナリデータにして保存します。ファイル名は short\_file.bin にな ります。A 列(シリアル番号)は 32bit unsigned int、B~J 列の測定データは double、K~O 列の GPS 時刻(秒を除く)は 32bit unsigned int、P 列の GPS 秒は double です。この構造を 64 回繰り返します。

### 9.アクティベーション(USB キーレスセキュリティ)

機種によっては MultiLoggerX3.exe は USB ガードキーが必要ですが、アクティベーションに より PC そのものをガードキー化して、USB キーなしで運用できます。 以下の手順でアクティベー ションおよびデアクティベーションします。

#### [アクティベーション]

USB ガードキーを認識させた状態で、インストール先フォルダの active\_pc.exe を起動"アク ティベーションボタン"をクリックします。 アクティベーションしたコンピュータは、 ガードキーを外しても ガードキーがあるかのように振舞います。 この間ガードキーは無効になります。 ガードキーは次の デアクティベーションで必要になるので絶対にフォーマットしたり、 ファイルを消去しないでください。

| 💓 アクティベーション管理ツール | - |    | Х |
|------------------|---|----|---|
| アクティペーション        |   | 終了 |   |
| デアクティベーション       |   |    |   |

#### [デアクティペーション]

再び通常のガードキー動作に戻すには、ガードキーをコンピュータに挿した状態で active\_pc.exe を起動して"デアクティベーション"ボタンをクリックします。これをデアクティベーション化と呼び、ガードキーは有効になり、アクティベーションも可能になります。

### 10. 注意点・その他

製品との相違 本仕様書は、ご利用者が理解しやすいよう努力しておりますが、万一、本仕様書と製品が異なる場合、製品を優先します。また、 本仕様書の主観的解釈の可能な個所についても、同様に、製品を優先とさせていただきます。

品質と機能 本製品の品質および機能が、ご利用者の使用目的に適合することを保証しません。本製品の選択導入はご利用者の責任でおこなっていただき、本製品の使用、その結果の直接的または間接的ないかなる損害についても保証しません。

バージョンアップ ドライバや仕様書のバージョンアップや修正などを、ホームページ、メール、CDROM の配布等の何らかの手法で提供いたします。ただし、弊社の諸事情により迅速な対応がとれない場合もあります。また、これらは、その遂行義務を弊社が負うものではありません。

工業所有権、著作権本製品の使用により、第三者の工業所有権・著作権に関わる問題が生じた場合、弊社の製造、製法に関わるもの以外については、弊社はその責を負いませんのでご了承下さい。また、弊社の許可無しに、回路、プログラマブルデバイス構成データ、ボード上の EEPROM、ドライバソフトウェアに対するリバースエンジニアリングを禁止します。このような結果生じた損害についても、弊社はその責を負いません。

用途 本製品を輸送機器(自動車、列車、船舶等)、交通信号制御、防災・防犯設備、航空機、宇宙機器、潜水艦、海底中継機器、原子力 発電所、軍事機器、人命に直接関わる医療機器などの極めて高い安全性を要求される用途へのご検討の際には、弊社までご連絡下さい。